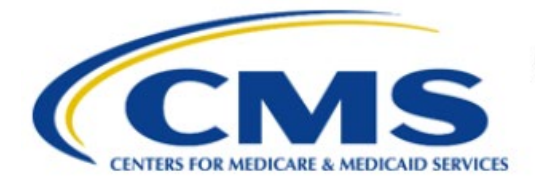

**Centers for Medicare & Medicaid Services** 

# **Enterprise Privacy Policy Engine Cloud (EPPE)**

# Contractor Approval Workflow Training Module -CMS Contact (COR) Removing a Role

Version 2.0 01/22/2024

Document Number: EPPE-208-CONT\_COR\_RemoveRole-v2.0

# **Table of Contents**

| 1. | . Overview1 |                                                                    |        |  |  |  |  |  |
|----|-------------|--------------------------------------------------------------------|--------|--|--|--|--|--|
|    | 1.1<br>1.2  | EPPE Access Prerequisites<br>Icons Used Throughout the EPPE System | 1<br>1 |  |  |  |  |  |
| 2. | Rem         | oving a Role                                                       | 2      |  |  |  |  |  |
| 3. | Acro        | nyms                                                               | 3      |  |  |  |  |  |
| 4. | EPPI        | E Help Desk Information                                            | 4      |  |  |  |  |  |

# List of Figures

| Figure 1: EPPE Welcome Screen       | . 2 |
|-------------------------------------|-----|
| Figure 2: EPPE Roles Display        | . 2 |
| Figure 3: Confirm Removal of Role   | . 2 |
| Figure 4: Role Removal Confirmation | . 2 |

## **List of Tables**

| 1: Acronyms |
|-------------|
|-------------|

### 1. Overview

This Training Guide will cover the following:

• How to remove a user role.

### 1.1 EPPE Access Prerequisites

Before continuing this training, please complete the following:

- Obtain Identity Management (IDM) Credentials, Multi-Factor Authentication (MFA), and EPPE Access: <u>https://www.cms.gov/files/document/eppeidm.pdf</u>
- Access CMS Portal: <u>https://portal.cms.gov/</u>

### 1.2 Icons Used Throughout the EPPE System

A red asterisk denotes that a field is required to be entered.

The question mark icon, when selected, will display field specific help.

?

### 2. Removing a Role

Log in to the EPPE application.

#### Figure 1: EPPE Welcome Screen

|               | EPPE<br>Enterprise Privac | y Policy Engir         | ie                    |                  | _ | Logged In As: DUA | Requester - Switch Roles - |                   |           |                   |
|---------------|---------------------------|------------------------|-----------------------|------------------|---|-------------------|----------------------------|-------------------|-----------|-------------------|
| ŵ             | NEW / RE-USE DUA          | MY DUA(S)              | SHIPPED ORDERS        | RE-ASSIGN DUA(S) |   |                   | DUA SEARCH                 | 223445            | Q         | C ADVANCED SEARCH |
| Wel<br>EPPE i | come To EPI               | PE<br>treamlines the r | process of requesting | data             |   |                   |                            | Loaged In As: DUA | Requester |                   |

1. Click your **User ID** option on the top navigation menu to obtain the User Profile Page ("USER'S PROFILE" in this example).

Select the Current EPPE Role(s) tab on the User Profile Page.

Figure 2: EPPE Roles Display

| C | Current EPPE Role(s) |     |                      |                              |                            |       |                         |  |   |            |   |            |  |
|---|----------------------|-----|----------------------|------------------------------|----------------------------|-------|-------------------------|--|---|------------|---|------------|--|
|   | View Ec              | lit | Current EPPE Role(s) | Pending EPPE Role Request(s) | Manage Proxy Assignment(s) | Curre | ent Proxy Assignment(s) |  |   |            |   |            |  |
| Y | REQUEST ROLE IN EPPE |     |                      |                              |                            |       |                         |  |   |            |   |            |  |
|   |                      |     |                      |                              |                            |       |                         |  |   |            |   |            |  |
|   | ID                   | ÷   | Organization         |                              |                            | ÷     | Role                    |  | ÷ | Date Added | ÷ | Actions    |  |
|   | 100023               |     | The Jedi Camp        |                              |                            |       | DUA Requester           |  |   | 01/02/2024 |   | 🔒 🛍 Remove |  |

2. Click the **Remove** action associated with the role you want to remove.

The **Remove Access** confirmation pop-up is displayed.

#### Figure 3: Confirm Removal of Role

| Remove Access                                                                        |        | ×             |
|--------------------------------------------------------------------------------------|--------|---------------|
| Are you sure you want to remove your <b>DUA REQUESTER</b> role with <b>TEST ORG?</b> |        |               |
|                                                                                      | Submit | <u>Cancel</u> |

3. Click Submit (clicking Cancel will not remove the role but return to your User Profile).

Note: You can delete other roles, but you must retain at least one role.

A confirmation, "<DUA role> role with <Organization> has been removed from your EPPE account." message is displayed.

#### Figure 4: Role Removal Confirmation

| 0    | <b>DUA REQUESTER</b> role with <b>TEST ORG</b> has been removed from your EPPE account.                            |              |  |  |  |  |  |  |  |
|------|----------------------------------------------------------------------------------------------------|--------------|--|--|--|--|--|--|--|
| Curr | ent I                                                                                                    | EPPE Role(s) |  |  |  |  |  |  |  |
| View | View Edit Current EPPE Role(s) Pending EPPE Role Request(s) Manage Proxy Assignment(s) Current Proxy Assignment(s) |              |  |  |  |  |  |  |  |
|      | REQUEST ROLE IN EPPE                                                                                               |              |  |  |  |  |  |  |  |

# 3. Acronyms

The following are acronyms used within the EPPE system.

#### Table 1: Acronyms

| Acronym | Definition                                 |
|---------|--------------------------------------------|
| CMS     | Centers for Medicare and Medicaid Services |
| COR     | CMS Contact (COR)e                         |
| DUA     | Data Use Agreement                         |
| EPPE    | Enterprise Privacy Policy Engine           |
| IDM     | Identity Management                        |
| MFA     | Multi-Factor Authentication                |
| PDF     | Portable Document Format                   |

### 4. EPPE Help Desk Information

EPPE Help Desk Contact Information Hours of Operation: Monday – Friday 9:00 AM to 6:00 PM EST 844-EPPE-DUA (844-377-3382) eppe@cms.hhs.gov

CMS